## Ver.1 オンライン登録から商品の注文まで簡単マニュアル

# Helo LX, love at first beat.

Reserve now your new Wellness Band.

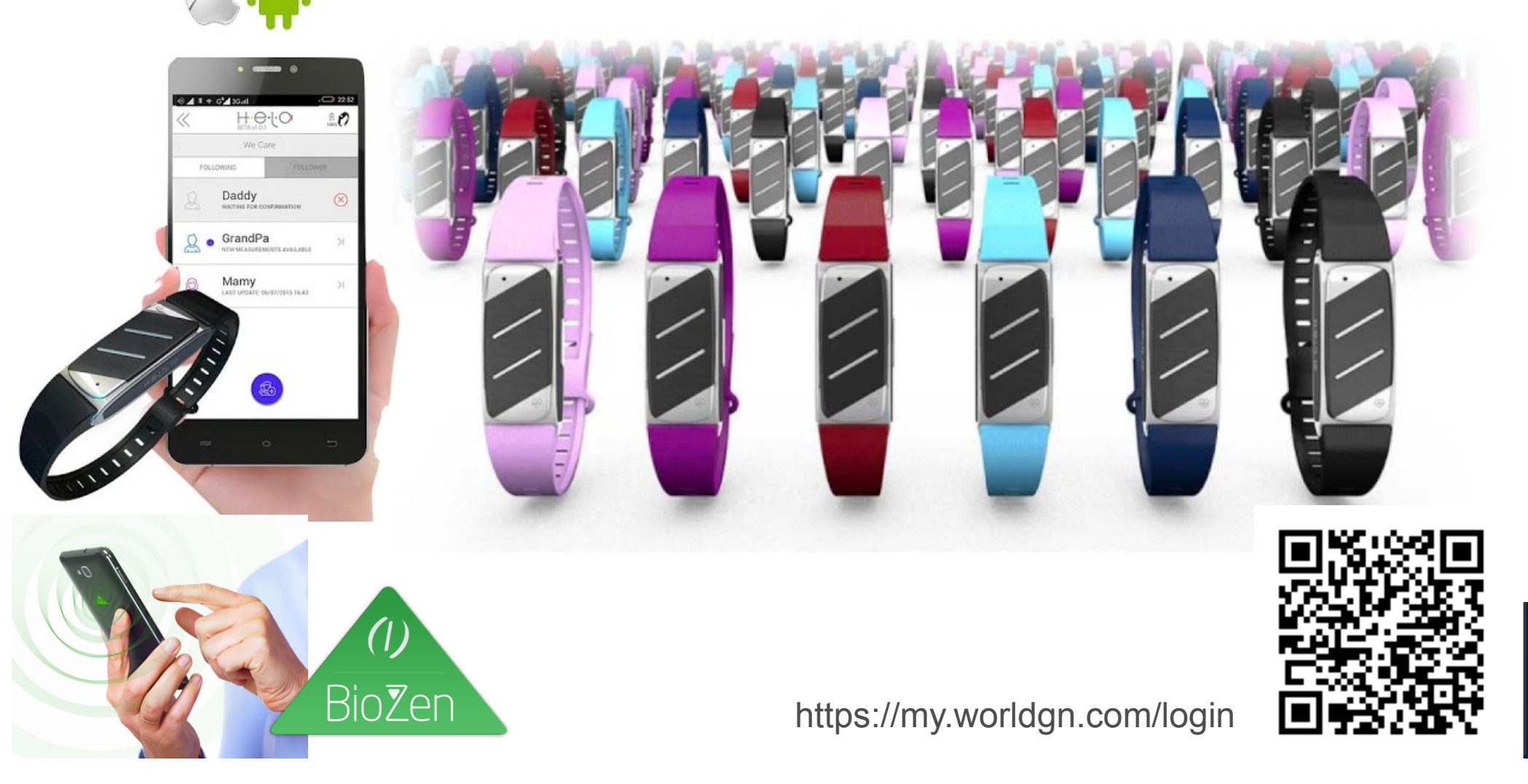

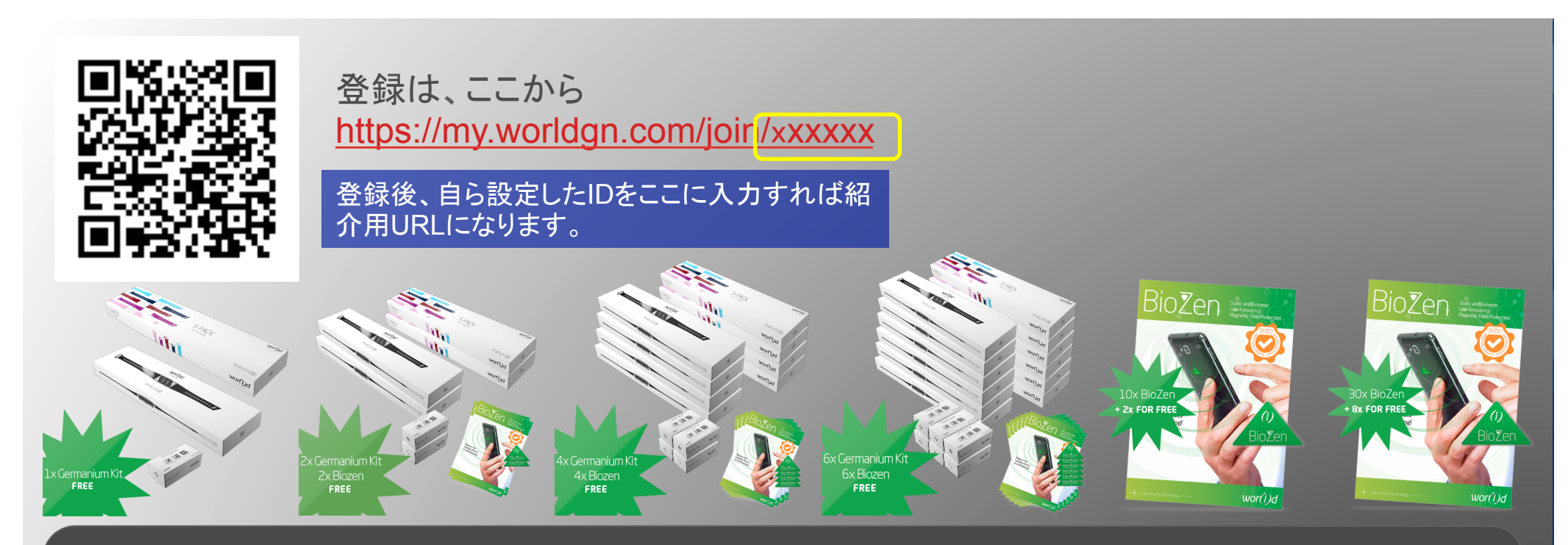

#### 【登録並びに商品の発注方法】 1.上記の紹介者の紹介用URLから登録してください!

2.登録完了後、会員ページ(マイオフィス)内の上部のタブから、『Store』をクリックし、商品の注文をする。 選択は、

①PERSONAL-BUNDLE 349ドル(健康リストバンド HELO-LX 1個&5色のベルト入り1箱)
②FRIENDS-BUNDLE 744ドル(健康リストバンド HELO-LX 2個&5色のベルト入り2箱&BioZen2枚)
②FAMILY-BUNDLE1,349ドル(健康リストバンド HELO-LX 4個&5色のベルト入り4箱&BioZen4枚)
③PREMIUM-BUNDLE1999ドル(健康リストバンド HELO-LX 6個&5色のベルト入り6箱&BioZen6枚)
④BioZen 10(+2)枚入り
⑤BioZen 30(+8)枚入り

3.商品の注文は、ダイナーズ以外のクレジットカード(デビットもOK)のみとなります。

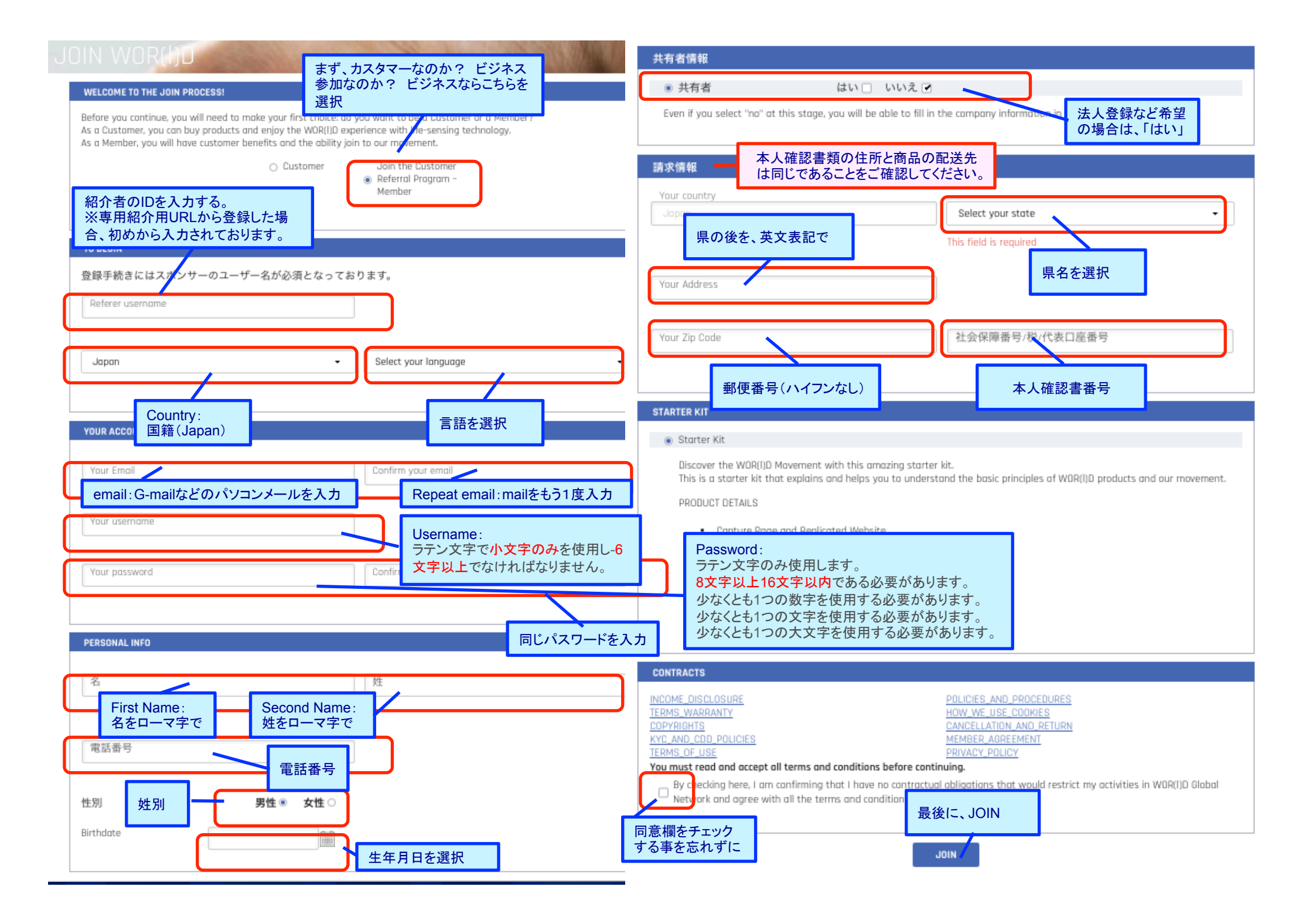

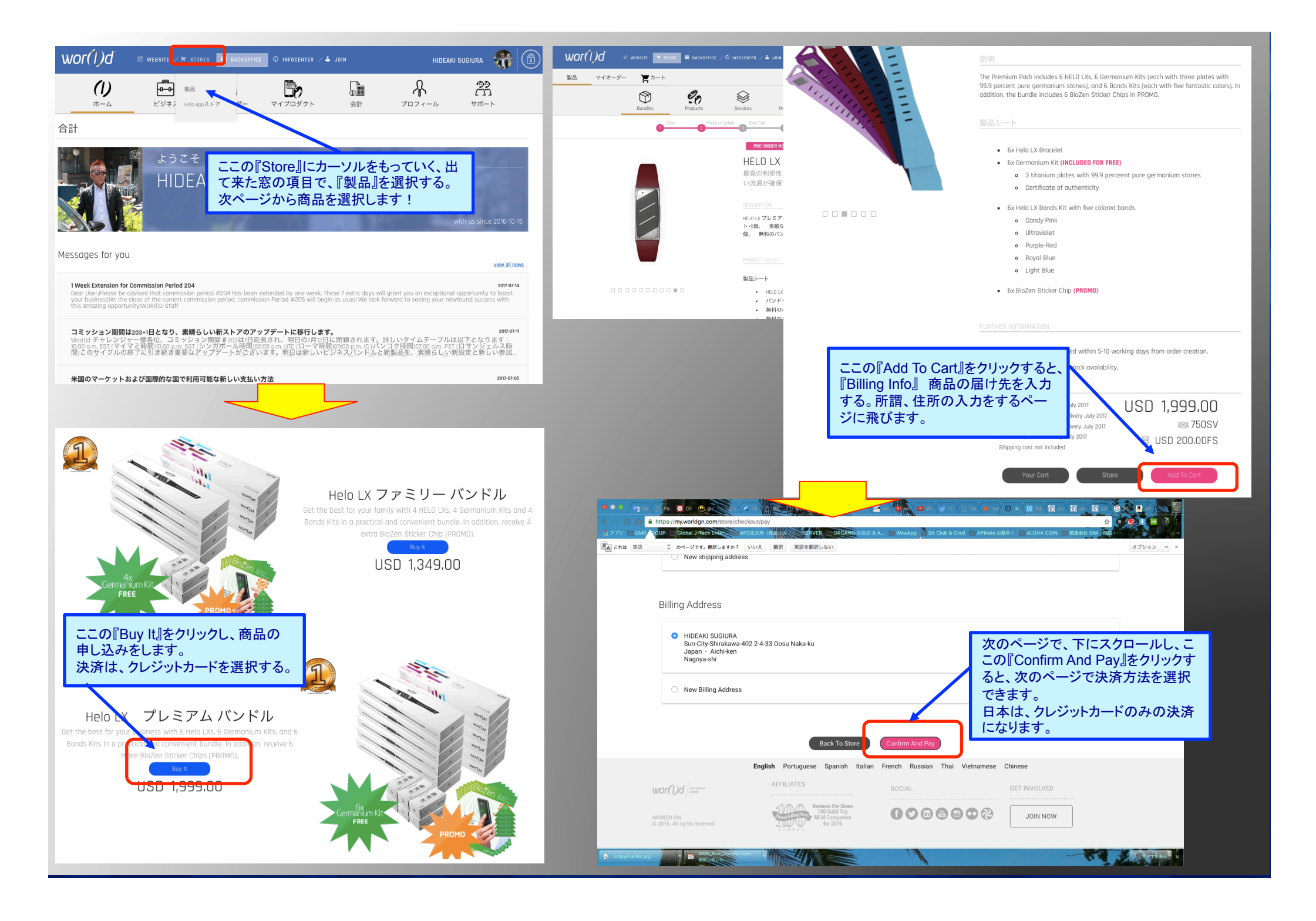

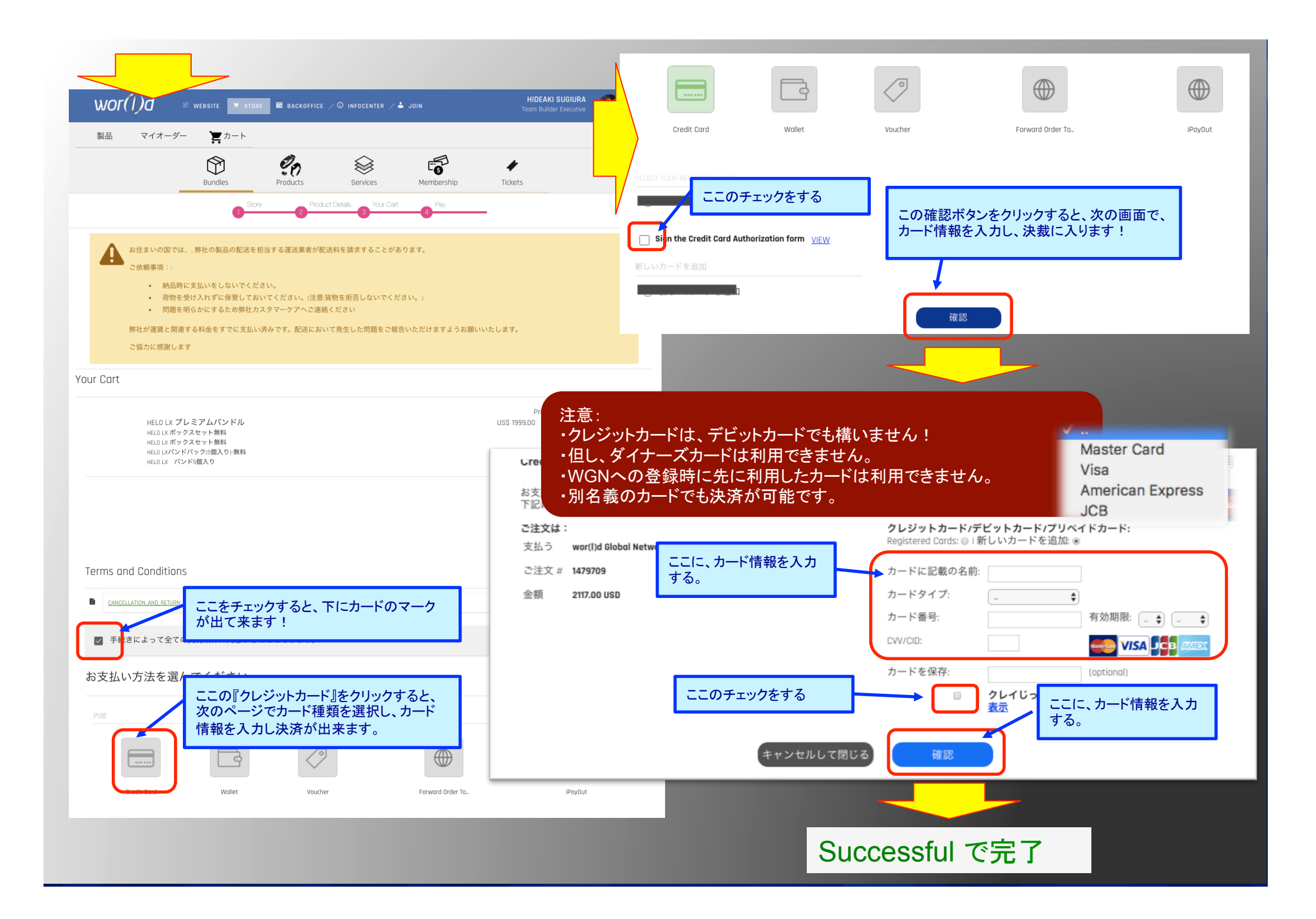

### HELO-LX を申し込まれた後に、 ロイヤリティーメンバーを別で申し込むことを忘れずに・・・・!!

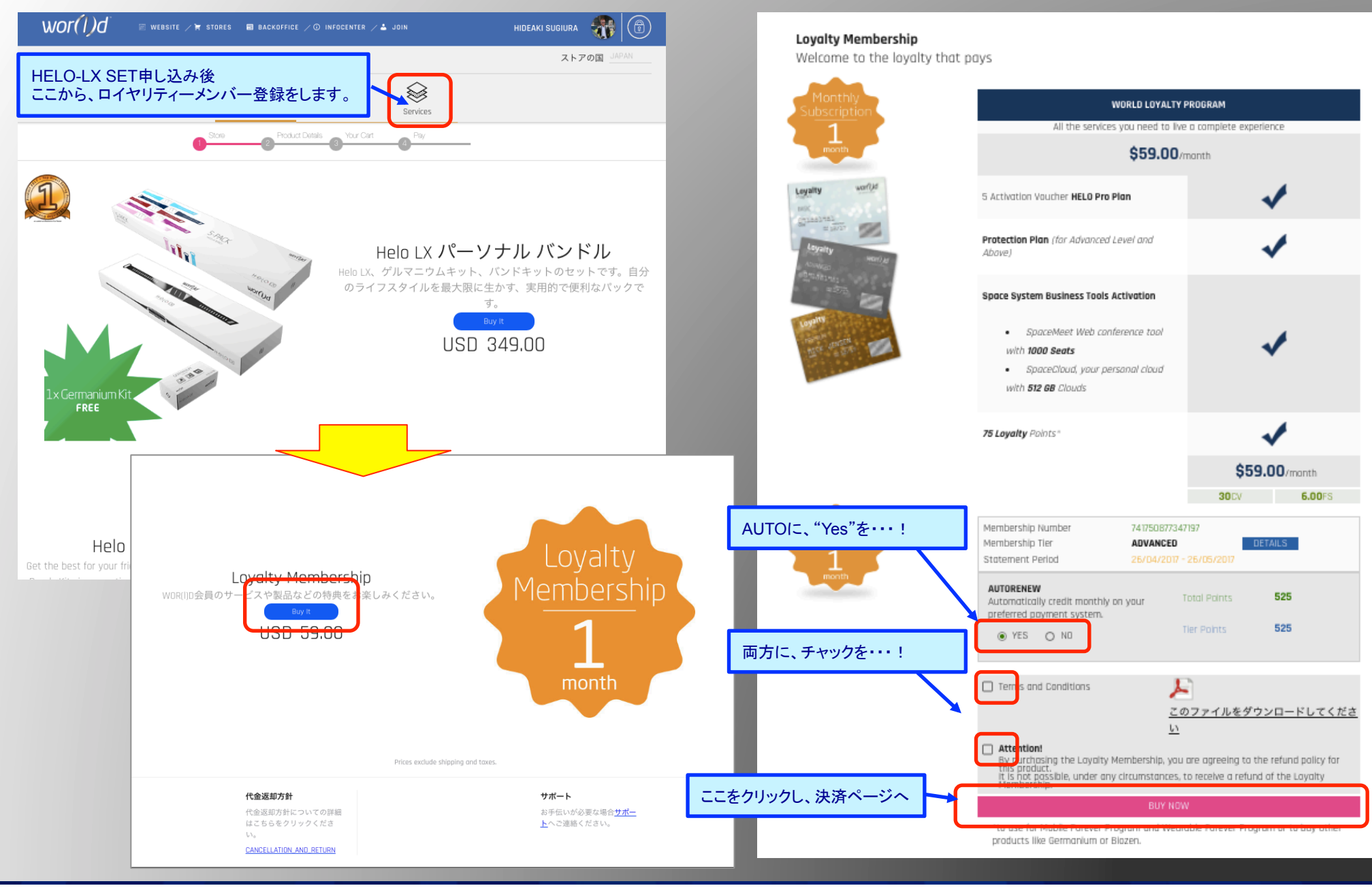

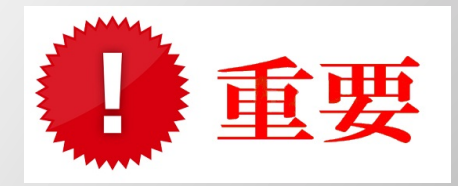

## 登録後、下記の作業を忘れないでください!!

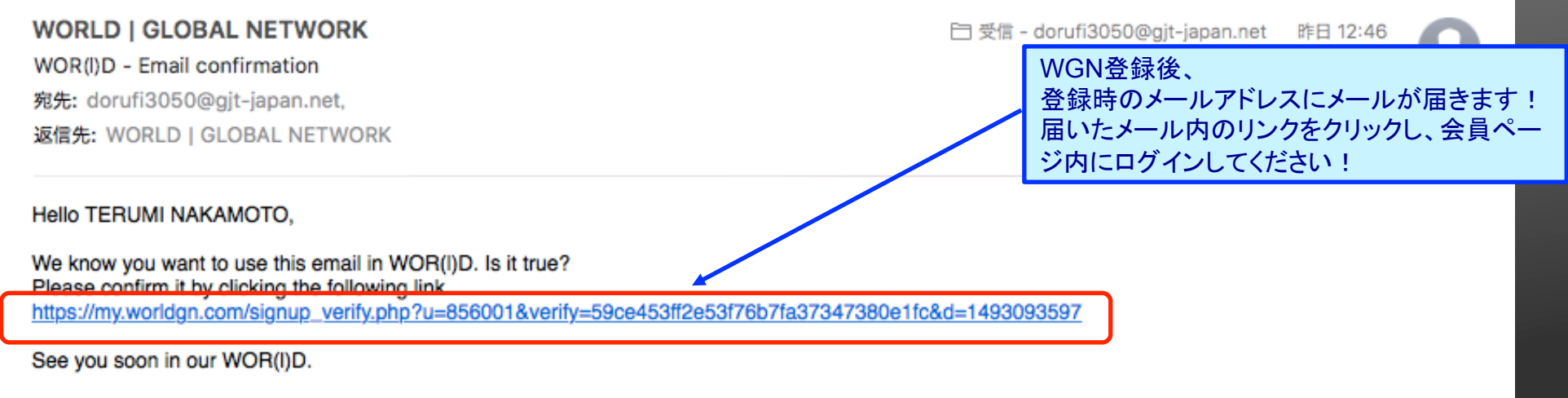

WOR(I)D Staff